How to Access Report Cards

Step 1: Go to your child's Clever Account and click on Virtual Counselor.

Step 2: Enter your child's 06 \_\_\_\_ Number

Step 3: Password is complete date of birth including forward slashes with a "P" in front:

## PMM/DD/YYYY

Step 4: Click on "2022 Elementary School Report Card-Marking Period"